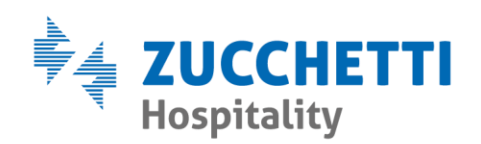

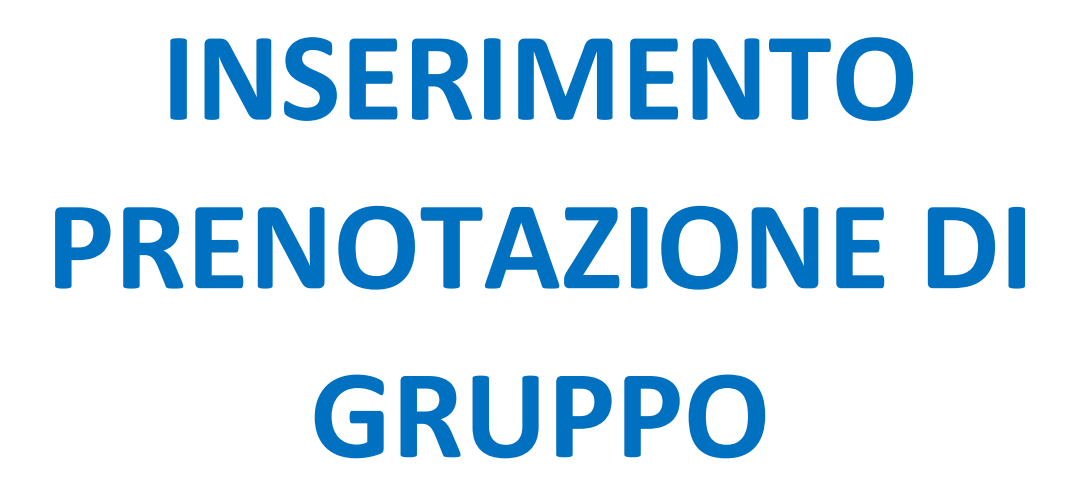

Zucchetti Hospitality srl

Sede legale via Solferino, 1 | 26900 Lodi info.hospitality@zucchetti.it www.zucchettihospitality.it R.I. / C.F. e P.IVA n. 02894171202 R.E.A. n° LO-2516655 Capitale Sociale € 16.500 i.v. Società con socio unico

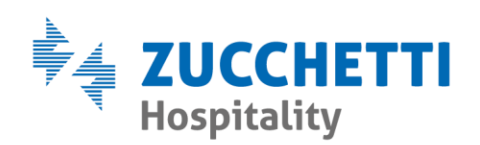

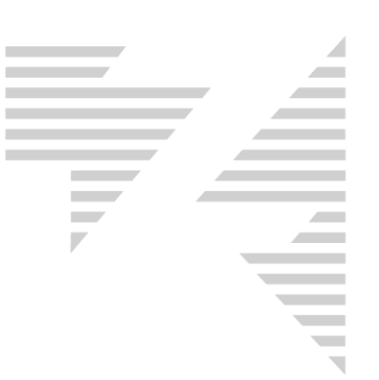

## • INSERIMENTO

Per creare una prenotazione di gruppo si seleziona il menù **Bureau >** prenotazioni > inserimento > gruppo.

| Inserimento Grupp                                         | pi                                                                                                    |               |            |                        |                                                         |     |       |                                   |       |                                                                                                    |                 |                 |               |               | ×                                                 |  |  |
|-----------------------------------------------------------|----------------------------------------------------------------------------------------------------|---------------|------------|------------------------|---------------------------------------------------------|-----|-------|-----------------------------------|-------|----------------------------------------------------------------------------------------------------|-----------------|-----------------|---------------|---------------|---------------------------------------------------|--|--|
| Arrivo GG<br>[28/07/2020]<br>Listino<br>BASE<br>Voucher D | vrivo GG Patenza Gruppo<br>28/07/2020 10 07/08/2020 Zucchetti<br>istino Check In<br>BASE<br>Ditte<br>Zucchetti<br>(suchest Data e gra Scadenza |               |            |                        | Trattamento Pensione Completa Arrivo previsto Colazione |     |       | Tot. Pax<br>0<br>Tot. camere<br>0 |       | Opzioni       Assegna Camere       Occupazione         Pacchetto       Confermata       Fattura immediat         Bloccata       Full Credit       Intesta conto a contractione         Note Prenotazione       Image: Contractione         Messaggio tack       Image: Contractione |                 |                 |               |               | a<br>xiente<br>Applica a tutte<br>Applica a tutte |  |  |
|                                                           |                                                                                                    | Applica       | a tutte    |                        | Applica a tutte                                         |     |       |                                   |       | Applica                                                                                                    | Applica a tutte |                 |               |               |                                                   |  |  |
| Lingua Provenienza                                        |                                                                                                    |               |            | Categoria              |                                                         |     |       |                                   | Traep | orto e /r                                                                                                    |                 | Applica a tutte |               |               |                                                   |  |  |
|                                                           |                                                                                                    |               |            |                        |                                                         |     |       | ť                                 |       |                                                                                                    | <u> </u>        |                 |               | Applica       |                                                   |  |  |
| Commente                                                  |                                                                                                    |               |            | Ties                   |                                                         |     | 0-12/ | 0.084                             | 0.084 | 0 - 12/                                                                                                    | <b>F</b> _ (1   | E-42            |               | D-u-l D       |                                                   |  |  |
| Lognome                                                   | INOME                                                                                                    | Lamera<br>106 | Flano<br>1 | Tripla                 | Preparazione                                            | Inc | 501%  | 502%                              | 503%  | 504%                                                                                                    | Forr. I         | Forr.2          |               |               |                                                   |  |  |
|                                                           |                                                                                                    | 107           | 1          | Tripla                 |                                                         |     |       |                                   |       |                                                                                                    |                 |                 | 0.00          | 0,00          | 0,00                                              |  |  |
|                                                           |                                                                                                    | 108           | 1          | Tripla                 |                                                         |     |       |                                   |       |                                                                                                    |                 |                 | 0,00          | 0,00          | 0,00                                              |  |  |
|                                                           |                                                                                                    | 109           | 1          | Tripla                 |                                                         |     |       |                                   |       |                                                                                                    |                 |                 | 0,00          | 0,00          | 0,00                                              |  |  |
|                                                           |                                                                                                    | 110           | 1          | Doppia                 |                                                         |     |       |                                   |       |                                                                                                    |                 |                 | 0,00          | 0,00          | 0,00                                              |  |  |
|                                                           |                                                                                                    | 111           | 1          | Tripla                 |                                                         |     |       |                                   |       |                                                                                                    |                 |                 | 0,00          | 0,00          | 0,00                                              |  |  |
|                                                           |                                                                                                    | 112           | 1          | Doppia                 |                                                         |     |       |                                   |       |                                                                                                    |                 |                 | 0,00          | 0,00          | 0,00                                              |  |  |
|                                                           |                                                                                                    | 114           | 1          | Doppia                 |                                                         |     |       |                                   |       |                                                                                                    |                 |                 | 0,00          | 0,00          | 0,00                                              |  |  |
|                                                           |                                                                                                    | 115           | 1          | Doppia                 |                                                         |     |       |                                   |       |                                                                                                    |                 |                 | 0,00          | 0,00          | 0,00                                              |  |  |
|                                                           |                                                                                                    | 116           | 1          | Tripla                 |                                                         |     |       |                                   |       |                                                                                                    |                 |                 | 0,00          | 0,00          | 0,00                                              |  |  |
|                                                           |                                                                                                    | 117           | 1          | Doppia                 |                                                         |     |       |                                   |       |                                                                                                    |                 |                 | 0,00          | 0,00          | 0,00                                              |  |  |
|                                                           |                                                                                                    | 110           | 1          | Doppia                 |                                                         |     |       |                                   |       |                                                                                                    |                 |                 | 0,00          | 0,00          | 0,00                                              |  |  |
|                                                           |                                                                                                    | 120           | 1          | Doppia                 |                                                         |     |       |                                   |       |                                                                                                    |                 |                 | 0,00          | 0,00          | 0,00                                              |  |  |
|                                                           |                                                                                                    | 120           | 1          | Tripla                 |                                                         |     |       |                                   |       |                                                                                                    |                 |                 | 0,00          | 0,00          | 0,00                                              |  |  |
|                                                           |                                                                                                    | 122           | 1          | Doppia                 |                                                         |     |       |                                   |       |                                                                                                    |                 |                 | 0,00          | 0,00          | 0.00                                              |  |  |
|                                                           |                                                                                                    | 123           | 1          | Tripla                 |                                                         |     |       |                                   |       |                                                                                                    |                 |                 | 0.00          | 0.00          | 0.00                                              |  |  |
|                                                           |                                                                                                    | 201           | 2          | Tripla                 |                                                         |     |       |                                   |       |                                                                                                    | _               |                 | 0,00          | 0,00          | 0,00                                              |  |  |
|                                                           |                                                                                                    | 202           | 2          | Quadrupla              |                                                         |     |       |                                   |       |                                                                                                    |                 |                 | 0,00          | 0,00          | 0,00                                              |  |  |
|                                                           |                                                                                                    | 203           | 2          | Tripla                 |                                                         |     |       |                                   |       |                                                                                                    |                 |                 | 0,00          | 0,00          | 0,00                                              |  |  |
|                                                           |                                                                                                    | 204           | 2          | Quadrupla              |                                                         |     |       |                                   |       |                                                                                                    |                 |                 | 0,00          | 0,00          | 0,00                                              |  |  |
|                                                           |                                                                                                    | 205           | 2          | Tripla                 |                                                         |     |       |                                   |       |                                                                                                    |                 |                 | 0,00          | 0,00          | 0,00 🗸                                            |  |  |
|                                                           |                                                                                                    |               |            | Contratto<br>Inserisci | selezionato                                             |     |       |                                   |       | N                                                                                                    | uova ditta/a    | agenzia         | <u>R</u> etta | <u>S</u> alva | <u>E</u> sci                                      |  |  |

In seguito verrà mostrata la seguente schermata.

Inizialmente è necessario compilare le date di **arrivo e partenza**, così che il programma possa proporre nella griglia sottostante solo le camere disponibili per il periodo selezionato.

Indicare il nome del gruppo e tutti i dati relativi al soggiorno: trattamento, listino, arrivo previsto, ditta/agenzia.

Zucchetti Hospitality srl Sede legale via Solferino, 1 | 26900 Lodi info.hospitality@zucchetti.it www.zucchettihospitality.it

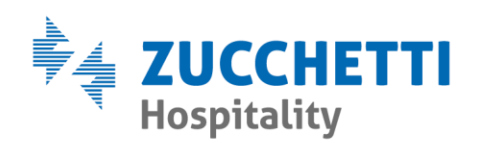

| Inserimento Gruppi                                           |                                        |
|--------------------------------------------------------------|----------------------------------------|
| Arrivo GG Partenza Gruppo<br>28/07/2020 10 07/08/2020 Zucche | Trattamento<br>etti  Pensione Completa |
| Listino                                                      | Check In Arrivo previsto Tot. Pax      |
| BASE                                                         | Colazione 🗨 🚺                          |
|                                                              | Ditte Tot. camere                      |
| Voucher Data e ora Scadenza                                  | Preparazione                           |
|                                                              | Applica a tutte Applica a tutte        |
| Lingua Provenienza                                           | Categoria                              |
|                                                              |                                        |

Nella parte destra della schermata è possibile attivare diverse opzioni e applicarle a tutto il gruppo.

| Opzioni Assegna Camere Occupazione         |                 |  |  |  |  |  |  |  |  |  |  |
|--------------------------------------------|-----------------|--|--|--|--|--|--|--|--|--|--|
| Pacchetto Confermata Fattura immediata     |                 |  |  |  |  |  |  |  |  |  |  |
| Bioccata   Fuil Credit   Intesta conto a c | Applica a tutte |  |  |  |  |  |  |  |  |  |  |
| Note Prenotatione                          |                 |  |  |  |  |  |  |  |  |  |  |
|                                            |                 |  |  |  |  |  |  |  |  |  |  |
| v                                          | Applica a tutte |  |  |  |  |  |  |  |  |  |  |
| Messaggio rack                             |                 |  |  |  |  |  |  |  |  |  |  |
| l                                          | Applica a tutte |  |  |  |  |  |  |  |  |  |  |
| Trasporto e/o                              | Applica a tutte |  |  |  |  |  |  |  |  |  |  |

## • ASSEGNAZIONE CAMERE

Un passaggio fondamentale per il corretto inserimento di gruppo è la procedura di **assegnazione camere**.

E' sufficiente compilare manualmente la griglia delle camere disponibili, specificando nella colonna **Int.** Il numero di

Zucchetti Hospitality srl Sede legale via Solferino, 1 | 26900 Lodi info.hospitality@zucchetti.it www.zucchettihospitality.it

R.I. / C.F. e P.IVA n. 02894171202 R.E.A. n° LO-2516655 Capitale Sociale € 16.500 i.v. Società con socio unico

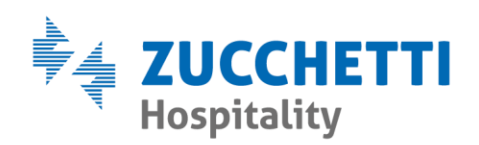

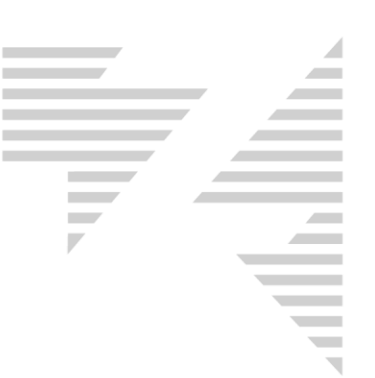

occupanti ogni stanza. Per eventuali sconti e forfait utilizzare le colonne **SC%** e **Forf.** 

ES.

| Cognome Nome Camera  Piano Tipo Preparazione Int.  Sc1%  Sc2%  Sc3%  Sc4%  Forf.1  Forf.2  Listino  Retta | Preventivo |
|----------------------------------------------------------------------------------------------------|------------|
| 101 1 Tripla 3 52,00 156,00                                                                               | 1.560,00   |
| 102 1 Quadrupla 0,00 0,00                                                                                 | 0,00       |
| 103 1 Tripla 3 52,00 156,00                                                                               | 1.560,00   |
| 104 1 Quadrupla 2 30 50,00 52,00 190,40                                                                   | 1.904,00   |
| 106 1 Tripla 0,00 0,00                                                                                    | 0,00       |
| 109 1 Tripla 2 30 52,00 140,40                                                                            | 1.404,00   |
| 110 1 Doppia 2 52,00 104,00                                                                               | 1.040,00   |
| 111 1 Tripla 0,00 0,00                                                                                    | 0,00       |

Così facendo il programma sarà in grado di calcolare la retta di ogni camera e applicarla al gruppo.

| Cognome | Nome | Camera | Piano | Tipo   | Preparazione | Int. | Sc1% | Sc2% | Sc3% | Sc4% | Forf.1 | Forf.2 | Listino | Retta  | Preventivo |
|---------|------|--------|-------|--------|--------------|------|------|------|------|------|--------|--------|---------|--------|------------|
|         |      | 106    | 1     | Tripla |              | 3    |      |      |      |      |        |        | 52,00   | 156,00 | 1.560,00   |
|         |      | 107    | 1     | Tripla |              | 3    |      |      |      |      |        |        | 52,00   | 156,00 | 1.560,00   |
|         |      | 108    | 1     | Tripla |              |      |      |      |      |      |        |        | 0,00    | 0,00   | 0,00       |
|         |      | 109    | 1     | Tripla |              |      |      |      |      |      |        |        | 0,00    | 0,00   | 0,00       |
|         |      | 110    | 1     | Doppia |              | 2    |      |      |      |      |        |        | 52,00   | 104,00 | 1.040,00   |
|         |      | 111    | 1     | Tripla |              |      |      |      |      |      |        |        | 0,00    | 0,00   | 0,00       |
|         |      | 112    | 1     | Doppia |              | 2    |      |      |      |      |        |        | 52,00   | 104,00 | 1.040,00   |
|         |      | 114    | 1     | Doppia |              |      |      |      |      |      |        |        | 0,00    | 0,00   | 0,00       |
|         |      | 115    | 1     | Doppia |              | 2    |      |      |      |      |        |        | 52.00   | 104.00 | 1.040.00   |

At termine è necessario premere Salva prima di chiudere la schermata.

Per poter richiamare il gruppo inserito e apportare delle modifiche si utilizza il menù **Bureau > prenotazioni > modifica >** gruppo.